## VULCAN Sigma – moduł Arkusz

# Jak interpretować informacje zawarte w raporcie poprawności danych arkusza?

Raport kontroli poprawności arkusza wykazuje te dane arkusza, które wydają się mało prawdopodobne, albo niezgodne z oczekiwaniami JST. Zatem jest to lista "podejrzanych" danych. Jednak nie wszystkie komunikaty raportu świadczą jednoznacznie o błędnym wprowadzeniu danych. Są to jedynie ostrzeżenia, nad którymi warto się zastanowić.

Raport ten pozwala również sprawdzać, czy do arkusza zostały wprowadzone pewne dane, które nie są bezwzględnie wymagane (np. rozdziały klasyfikacji budżetowej przy wybranych tytułach płatności).

Raport **Kontrola poprawności** nie wymaga zdefiniowania parametrów przed wygenerowaniem, gdyż jest parametryzowany centralnie przez JST.

- 1. Uruchom aplikację Arkusz jako dyrektor jednostki i otwórz opracowywany arkusz.
- 2. Sprawdź, jakie parametry kontroli poprawności arkusza zostały zdefiniowane w JST.
  - Na karcie Administrowanie wstążki kliknij przycisk Kontrola poprawności.
  - Wybieraj poszczególne gałęzie drzewa danych i oglądaj tabele.

| Idz do Jednostka Arkusz Admir                                                                                                    | nistrowanie Pomoc                        |                          |                                 |                             |                              |                                                         |                                                         | Alicja Ginko                                                        |
|----------------------------------------------------------------------------------------------------|------------------------------------------|--------------------------|---------------------------------|-----------------------------|------------------------------|---------------------------------------------------------|---------------------------------------------------------|---------------------------------------------------------------------|
| 🍖 🙏 🎫                                                                                                    |                                          |                          |                                 | 7                           | <u>–</u> 2                   |                                                         |                                                         | 🔎 Wylogi                                                            |
| Struktura Parametry Słowniki<br>organizacyjna                                                                                                    | Ograniczanie Składr<br>słowników wynagro | niki Kalendarze<br>odzeń | Kontrola Ko<br>poprawności komp | ntrola Raporty<br>oletności | Bon<br>organizacyjny         |                                                         |                                                         |                                                                     |
| Liczebności oddziałów     Liczebności grup     Pensa                                                                                                    | Liczebności oddziało                     | ów                       |                                 |                             |                              |                                                         |                                                         |                                                                     |
| <ul> <li>Pensa bazowe a stanowiska</li> <li>Maksymalne wymiary etatów nauczy</li> <li>Minimalne staże pedagogiczne</li> <li>Postpiski klasofikacji przy bawlach ok</li> </ul> | Typ szkoły                               | Kategoria<br>uczniów     | Specyfika                       | Minimalna liczba<br>uczniów | Maksymalna<br>liczba uczniów | Średnia<br>liczebność dla 2<br>oddziałów na<br>poziomie | Średnia<br>liczebność dla 3<br>oddziałów na<br>poziomie | Średnia<br>liczebność dla 4<br>i więcej<br>oddziałów na<br>poziomie |
| Kuzuział klasylikacji przy tytułach płe                                                                                                    | 1 💉 Liceum profi                         | lo Dzieci lub mło        | brak specyfiki                  | 20                          | 25                           | 13                                                      | 17                                                      | 20                                                                  |
|                                                                                                    | 2 🝼 Technikum                            | Dzieci lub mło           | brak specyfiki                  | 20                          | 30                           | 16                                                      | 20                                                      | 22                                                                  |
|                                                                                                    | 3 📌 Technikum u                          | z Dzieci lub mło         | brak specyfiki                  | 22                          | 30                           | 16                                                      | 20                                                      | 22                                                                  |
|                                                                                                    | 4 💉 Szkoła specj                         | al Dzieci lub mło        | brak specyfiki                  | 25                          | 33                           | 17                                                      | 22                                                      | 25                                                                  |
|                                                                                                    | 5 💉 Oddziały lice                        | u Dzieci lub mło         | brak specyfiki                  | 25                          | 33                           | 17                                                      | 22                                                      | 25                                                                  |
|                                                                                                    | 6 💉 Oddziały tec                         | hn Dzieci lub mło        | brak specyfiki                  | 25                          | 33                           | 17                                                      | 22                                                      | 25                                                                  |
|                                                                                                    | 7 📌 Szkoła police                        | al Dzieci lub mło        | brak specyfiki                  | 25                          | 33                           | 17                                                      | 22                                                      | 25                                                                  |

- 3. Przygotuj raport poprawności danych arkusza.
  - Na wstążce Arkusz kliknij przycisk Raporty.
  - W drzewie danych wybierz gałąź Kontrola poprawności i poczekaj, aż raport zostanie przygotowany.

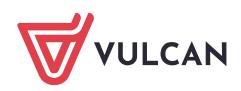

| Idź do Jednostka Arkusz Admi                                                                                                   | nistrowanie Pomoc                                                                     |                                                         |                                                                                                    |                  | Alicja Ginko |  |  |  |  |
|----------------------------------------------------------------------------------------------------|---------------------------------------------------------------------------------------|---------------------------------------------------------|----------------------------------------------------------------------------------------------------|------------------|--------------|--|--|--|--|
| Organizacja Tytuły Pracownicy płatności                                                                                        | 2a     ✓ Tworzen       2a     ▲ Otwieran       Oddziały     Przydziały       Wompletn | ie <mark>III</mark> Narzędzia<br>ie IIII Raporty<br>ość | Podpisz ZS1_2016/2017<br>W trakcie opracowywania<br>Aneks wrześniowy<br>01.09.2016, Zespół Szkół N | r 1              | 🔎 Wyłoguj    |  |  |  |  |
| <ul> <li>Dokument zatwierdzający</li> <li>Zestawienie podsumowujące opis or</li> <li>Płachta</li> <li>Aneks arkusza</li> </ul> | 🍜 💁   <> Strona 1                                                                     | ✓ Z 1                                                   | Pdf 🗸   skala                                                                                      | - 🗸 %            | ^ «          |  |  |  |  |
| Aneks w układzie dokumentu zatwie                                                                                              | Raport poprawności danych arkusza                                                     |                                                         |                                                                                                    |                  |              |  |  |  |  |
| <ul> <li>Wykaz kadry pedagogicznej</li> <li>Wykaz pracowników AiO</li> </ul>                                                   | Dla umowy nauczycielskiej Kaz<br>etatu z przydziałów (0,56).                          | imierz Konrad (KK)                                      | wymiar etatu wg umowy (1,00) jest niezg                                                            | godny z wymiarem |              |  |  |  |  |
| <ul> <li>Organizacja pracy przedszkola</li> <li>Plany nauczania</li> </ul>                                                     | Dla umowy nauczycielskiej Ada<br>z przydziałów (0,95).                                |                                                         |                                                                                                    |                  |              |  |  |  |  |
| Uwagi do planów nauczania<br>Liczebności grup na zajęciach                                                                     | Dla grupy nieoddziałowej Koło                                                         |                                                         |                                                                                                    |                  |              |  |  |  |  |
| Kontrola poprawności                                                                                                    | Dla grupy nieoddziałowej SKS - gimnazjum (SKSg) nie określono żadnego przydziału.     |                                                         |                                                                                                    |                  |              |  |  |  |  |
| Kontrola poprawności danych finanse                                                                                            | Dla grupy nieoddziałowej SKS - liceum (SKSI) nie określono żadnego przydziału.        |                                                         |                                                                                                    |                  |              |  |  |  |  |
| <ul> <li>Przydziały nauczycieli</li> <li>Przydziały oddziałów</li> </ul>                                                       | Dla grupy nieoddziałowej Koło szachowe (SZ) nie określono żadnego przydziału.         |                                                         |                                                                                                    |                  |              |  |  |  |  |
| <ul> <li>Przydziały grup nieoddziałowych</li> <li>Przydziały niezgodne ze specjalności</li> </ul>                              | W następujących prz                                                                   | ydziałach liczby uczr                                   | iów w grupie wydają się być za małe lub                                                            | za duże          | - 1          |  |  |  |  |
| Wynagrodzenie nauczycieli bez skł. r                                                                                           | Przedmiot                                                                             | Grupa                                                   | Nauczyciel                                                                                         | Liczba uczniów   |              |  |  |  |  |
| Wynagrodzenie AiO bez skł. niep.                                                                                               | Wychowanie fizyczne                                                                   | 2 b Dzięwczęta                                          | Melikowska Zofia                                                                                   | 9                | 8            |  |  |  |  |
| Podział obowiązków pracowników Ai                                                                                              | Wychowanie fizyczne                                                                   | 3 a Dzięwczęta                                          | Melikowska Zofia                                                                                   | 11               | bier         |  |  |  |  |
| Specjalne potrzeby edukacyjne                                                                                                  | Wychowanie fizyczne                                                                   | 3 ag Dzięwczęta                                         | Rybak Jan                                                                                          | 9                | anie         |  |  |  |  |
| Godziny tygodniowe nauczycieli                                                                                                 | Wychowanie fizyczne                                                                   | 2 a Chłopcy                                             | Rybak Jan                                                                                          | 9                | [Zzd         |  |  |  |  |
|                                                                                                    | Wychowanie fizyczne                                                                   | 3 b Chłopcy                                             | Rybak Jan                                                                                          | 11               | gote         |  |  |  |  |
|                                                                                                    | Wychowanie fizyczne                                                                   | 1 ag Chłopcy                                            | Karp Andrzej                                                                                       | 9                | owai         |  |  |  |  |
|                                                                                                    | Wychowanie fizyczne                                                                   | 2 ag Chłopcy                                            | Karp Andrzej                                                                                       | 11               | nych         |  |  |  |  |
| <ul> <li>✓ &gt;</li> <li>✓ Szukaj</li> </ul>                                                                                   | · · ·                                                                                 |                                                         |                                                                                                    |                  | > Plików     |  |  |  |  |

4. Zapoznaj się z informacjami zawartymi w raporcie.

Korzystając z ikon znajdujących się na pasku narzędzi przeglądarki, możesz raport wydrukować lub zapisać na dysku komputera w wybranym formacie.

Zgłaszane w raporcie poprawności komunikaty nie są traktowane jako błędy i arkuszowi takiemu można zmienić status na **Gotowy** (jeśli jest kompletny) i przekazać do organu prowadzącego.

### Interpretacja wybranych komunikatów raportu

Wymiar etatu według umowy nie jest zgodny z wymiarem etatu z przydziałów.

Wymiar etatu według umowy wprowadzany jest do umowy nauczycielskiej przez użytkownika, natomiast wymiar etatu z przydziałów wyznaczany jest przez program dla każdego nauczyciela jako etat średnioroczny, a więc z uwzględnieniem okresu zatrudnienia nauczyciela, zmian w liczbie godzin niektórych zajęć w czasie roku szkolnego oraz krótszego okresu nauki w niektórych oddziałach (np. w klasach maturalnych).

#### Przykład 1

Wymiar etatu z przydziałów nauczyciela zatrudnionego na cały etat, ale przez pół roku, wyniesie 0,5.

#### Przykład 2

Jeśli tygodniowa liczba godzin zajęć prowadzonych przez nauczyciela zmienia się w trakcie roku szkolnego, np. w pierwszym półroczu oddział ma 1 godzinę historii tygodniowo, a w drugim półroczu - 2 godziny, to program wyliczy średnioroczną liczbę godzin przedmiotu (1,5 godziny) i dla tej liczby wyznaczy wymiar etatu (1,5/18≈0,08).

#### Przykład 3

Jeśli nauczyciel realizuje zajęcia w oddziale o krótszym okresie nauki, to wymiar etatu tych zajęć przemnażany jest przez współczynnik skrócenia okresu nauki.

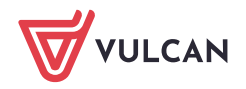

Współczynnik skrócenia okresu nauki to iloraz liczby tygodni nauki oddziału przez liczbę tygodni nauki. W przypadku oddziałów maturalnych wynosi on 30/38 ≈0,78947.

Na przykład, jeśli nauczyciel realizuje 4 godziny tygodniowo w oddziale maturalnym, to wymiar etatu z przydziałów tych zajęć wynosi:

$$\frac{4}{18} \times \frac{30}{38} \approx 0,18$$

Zatem rozbieżności między wymiarem etatu z umowy a wymiarem etatu z przydziałów nie powinny niepokoić, jeśli u nauczyciela wystąpiły omówione wyżej czynniki.

#### Liczby uczniów w oddziałach lub grupach są zbyt małe lub zbyt duże

Maksymalne i minimalne liczby uczniów na poszczególnych przedmiotach określa organ prowadzący. Można je obejrzeć w widoku **Administrowanie/ Kontrola poprawności** po wybraniu w drzewie danych gałęzi **Liczebności grup**.

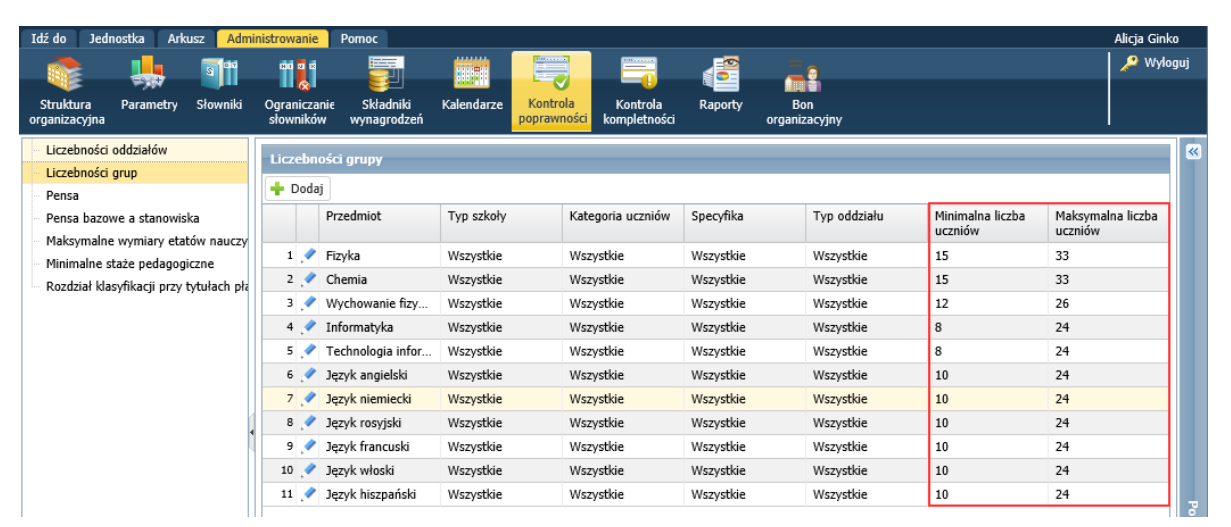

W raporcie poprawności danych arkusza wykazywane są odstępstwa od tych wartości.

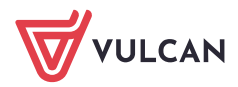